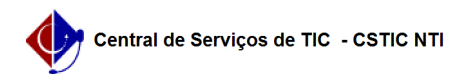

Categoria:

Estado

enade

Ativos.

## [tutorial] Enade - Coordenador 02/05/2024 00:19:13

## Imprimir artigo da FAQ SIG@::Ensino Graduação::ENADE Votos: 0 público (todos) Resultado: 0.00 % Última atualização: Ter 29 Out 15:18:18 2019 Palavras-chave Artigo (público) Procedimentos O que é ENADE? O Exame Nacional de Desempenho dos Estudantes (ENADE) é um dos pilares da O Exame Nacional de Desempenho dos Estudantes (ENADE) e um dos pliares da avaliação do Sistema Nacional de Avaliação da Educação Superior (SINAES), criado pela Lei no. 10.861, de 14 de abril de 2004. O SINAES é composto ainda pelos processos de Avaliação de Cursos de Graduação e de Avaliação Institucional que, junto com o ENADE, formam um 'tripé' avaliativo que permite conhecer em profundidade o modo de funcionamento e a qualidade dos cursos e institucións de aducação superior (ES) de todo e Presil instituições de educação superior (IES) de todo o Brasil. O ENADE tem como objetivo acompanhar o processo de aprendizagem e o desempenho acadêmico dos estudantes de educação superior. Nesse sentido, o exame avalia os participantes em relação aos conteúdos programáticos previstos nas Diretrizes Curriculares Nacionais de seus respectivos cursos de graduação; suas habilidades para ajustamento às exigências decorrentes da evolução do conhecimento e suas competências para compreender temas exteriores ao âmbito específico de sua profissão lliados à realidade brasileira e mundial e a específico de sua profissão, ligados à realidade brasileira e mundial e a outras áreas do conhecimento. Como Coordenador quais transações irei acessar? 1. Painel ENADE Finalidade: Permite o acompanhamento da situação dos alunos selecionados para serem inscritos no ENADE em um dado ano. O painel apresenta tanto os alunos iniciantes como os concluintes na forma de quantitativos e percentuais (alunos com dados atualizados e não atualizados) e relações nominais com detalhes de cada candidato, além da situação (se dispensado ou não). Transação: Avaliação > ENADE > Painel do ENADE - Definir o ano do ENADE. Definir o curso avaliado no ano - Definir a situação dos alunos (atualmente): Ativos e Inativos ou somente Obs 1: O Painel apresenta apenas alunos selecionados como regulares, ou seja, de cursos avaliados no dado ano. Obs 2: Existem dois tipos de alunos, os iniciantes( INIC ) e os concluintes ( CONC ). Obs 3: Existem dois estados para os alunos, os que realizaram a atualização Obs 3: Existem dois estados para os alunos, os que realizaram a atualização. dos dados(Realizado) e os que não atualizaram seus dados ( não Realizado). 2. Candidatos ao ENADE Finalidade: Permite ao usuário gerar uma listagem dos alunos que realizaram a atualização dos dados ou dos alunos que não realizaram a atualização dos dados. (sem separação de iniciantes e concluintes, ou seja, na listagem haverá tanto alunos iniciantes como concluintes) Transação: Avaliação > ENADE > Candidatos ao ENADE Definir o ano do ENADE. Definir o curso avaliado no ano. Definir o tipo a situação de atualização dos dados do aluno (Realizado ou não Realizado). - Definir situação do vínculo do aluno. 3. Download do Arquivo ENADE Finalidade: Obter em arquivo de texto (.txt) com formato especificado pelo INEP, os dados dos alunos as serem inscritos no ENADE. Tanto de Irregulares como Regulares. Transação: Avaliação > ENADE > Download Arguivo > Candidatos ENADE Transação: Avaliação > ENADE > Download Arquivo > Irregulares ENADE - Definir o curso Definir a classificação: Ingressantes ou Concluintes. - Solicitar download Observações Para download dos regulares é preciso que todas as dispensas e atualizações de dados já tenham sido feitas. - Para download dos irregulares é preciso que as situações dos alunos em

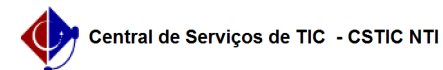

ENADEs de anos anteriores já estejam definidas. - Os downloads podem ser feitos quantas vezes forem necessários dentro de um período determinado (até o fim do prazo de inscrições no site do INEP).

4. Situação Inscritos pela IES

Finalidade: Acompanhar e/ou atualizar a situação dos alunos que foram/serão inscritos pela Instituição de Ensino Superior (IES) no ENADE em determinado ano.

Transação: Avaliação > ENADE > Situação Inscritos pela IES

- Qualquer dúvida, favor entrar em contato, através do Portal da Central, respondendo a este chamado ou através do Fone: 2126-7777

Atenciosamente, Definir o ano do ENADE.

 Definir a classificação: Iniciante; Concluinte; Regularização (aluno que se tornou irregular em anos anteriores).

Definir o curso.
Na listagem de alunos apresentada, definir para cada aluno os campos

Situação e Prova. - Realizou: Fez a prova do ENADE. Regulariza a situação do aluno até o ano definido

- Não Realizou: Não fez a prova do ENADE. Marca o aluno para se tornar irregular no ano seguinte.

Observações:

 - A listagem de alunos da transação será populada após um dia da avaliação realizada pelos discentes, para informar a situação no sistema você deve se basear no documento fornecido pelo INEP.

Qualquer dúvida, favor entrar em contato, através do [1]Portal da Central, respondendo a este chamado ou através do Fone: 2126-7777

Atenciosamente.

[1] http://cstic.ufpe.br